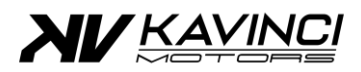

# **Port Fuel Injection**

Microsquirt

**TPS Calibration** 

PFI - Microsquirt – TPS Calibration

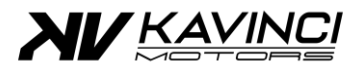

### **Tools required**

- Kavinci Motors Programming lead (see with your local dealer)
- Computer
- TunerStudio Software ( https://www.tunerstudio.com/index.php/downloads )

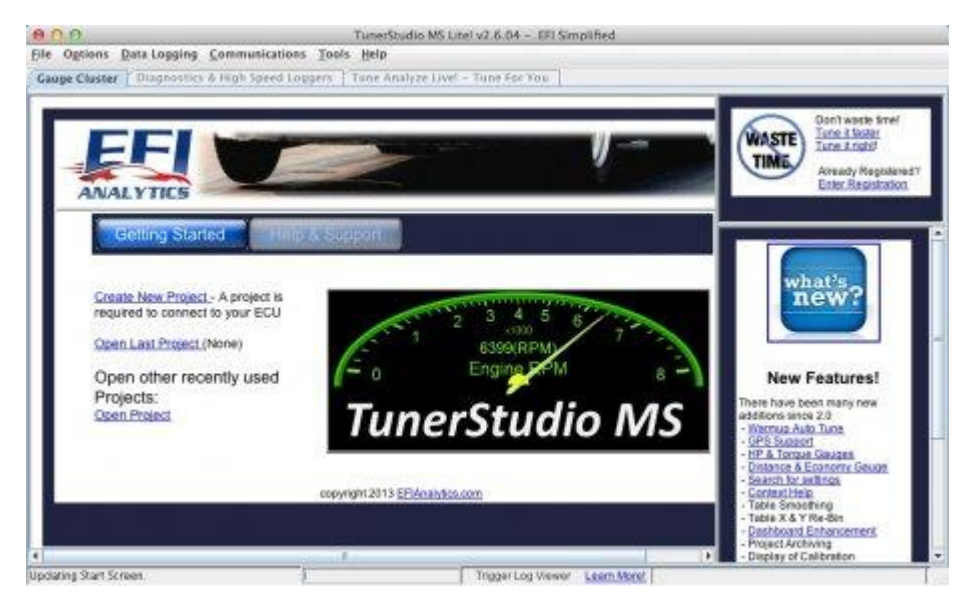

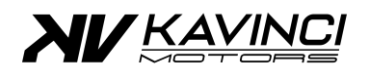

## 1. Connect Microsquirt to TunerStudio

- a. Connect the Microsquirt ECU with the Kavinci Motors Programming lead to the computer.
- b. Open Tuner studio software
  - i. If a TunerStudio project has been previously created, open the project
  - ii. If a Tuner Studio project never been created, open the ".msq" file
    - 1. Connect communication of TunerStudio to Microsquirt by pressing on the Communications on the Top Menu (section 1 of TunerStudio)

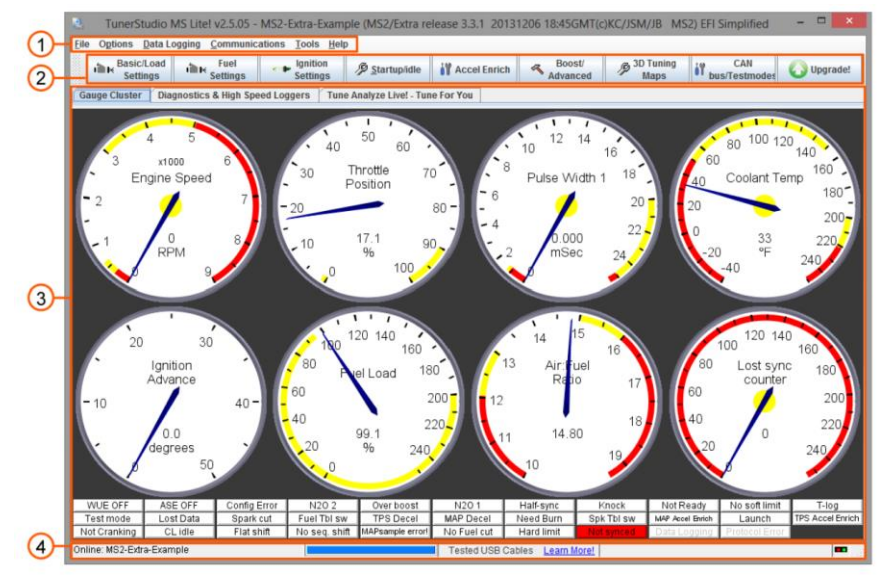

2. The communications Settings window opens, Set the Correct Port in Connection Settings.

Once the port selected, Press "Detect" then "Test Port"

| Communication          | tion Settings            |
|------------------------|--------------------------|
| Communication Settings |                          |
| Driver:                | RS232 Serial (Default) 🔻 |
| Connection Type        | erial Dort               |
| Connection Settings    |                          |
| Port:                  | COM1                     |
| Baud Rate:             | 115200                   |
|                        |                          |
| Not tested             | Test Port Detect         |
|                        | Accept Cancel            |

3. To finish with the communications Settings, click on "Accept" button to close the window.

PFI - Microsquirt – TPS Calibration

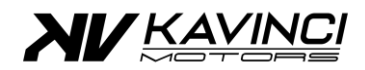

## 2. Calibration of the TPS

- a. In the "Tools" Menu (section 1 of TunerStudio)
- b. Press the "Calibrate TPS" Section
- c. "Calibrate Throttle Position Sensor" window will open

| Calibrate Throttle Position Sensor       | ×  |
|------------------------------------------|----|
| Calibrate Throttle                       |    |
| Closed throttle ADC count 0 Get Current  |    |
| Full throttle ADC count 1023 Get Current |    |
|                                          |    |
| Accept Canc                              | el |

- i. Fully close the Throttle (unscrew the screw holder on the opposite side of the throttle body sensor to make sure the Throttle is fully closed)
  - 1. Press the Button "Get Current" on the first line "Closed throttle ADC count"
- ii. Fully open the Throttle (turn by hand the Throttle wheel, to make sure the Throttle is fully open)
  - 1. Press the Button "Get Current" on the second line "Full throttle ADC count"
- iii. Once the values Get, Close the windows by clicking on "Accept"

### 3. Check the TPS Value

- a. To check the TPS value, on the main screen with the gauge (section 3 of TunerStudio)
  - i. Fully Open the throttle, the Value should be 100% (+/- 0.2%)
  - ii. Release the throttle, the value should be 0% (+/- 0.2%)
- b. If the values are not correct go back to "2. Calibration of the TPS"